## NURSE: INSTRUCTIONS FOR REVIEWING AND PRINTING YOUR P2P FEEDBACK TOOL 360 DETAIL REPORT

- 1. From MyTalent homepage, click on Home and select Performance.
- 2. Under My Forms, click on Completed.
- 3. Click on the hyperlink for your **peer2peer feedback** form.
- 4. Click on Detailed 360 Report (located on the right side of the page) to display your report.
- 5. **Print** and **PDF Print** buttons allow you to print report immediately as well as to print in PDF format.